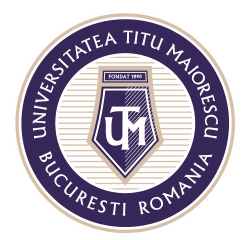

## ADĂUGAREA FIȘIERELOR

Pentru a adăuga fișiere în cadrul unei materii, este necesară accesarea channel-ului respectiv, apoi tab-ului numit Files din parte de sus.

| < >           |               | Q, Search                                                                      | 🗛 – 🖬 ×                                   |
|---------------|---------------|--------------------------------------------------------------------------------|-------------------------------------------|
| Activity      | < All teams   | Materie nr. 1 Ports Files +                                                    | k S © Meet                                |
| =<br>Chat     | CI            | + New ∨ 〒 Upload → Py link 🛓 Download + Add cloud storage 🐵 Open in SharePoint | $\equiv$ All Documents $ \smallsetminus $ |
| <sup>©</sup>  |               | Materie nr. 1                                                                  | î                                         |
| Assignments   | Clasa IT      | □ Name ∨ Modified ∨ Modified By ∨                                              |                                           |
| Calendar      | Materie nr. 1 |                                                                                |                                           |
| <b>C</b> alls |               |                                                                                |                                           |
| Files         |               |                                                                                |                                           |
|               |               |                                                                                |                                           |
|               |               |                                                                                |                                           |
|               |               | Drag files here                                                                |                                           |
|               |               |                                                                                |                                           |
|               |               |                                                                                |                                           |
| ŝ             |               |                                                                                |                                           |
| Apps          |               |                                                                                |                                           |
| ()<br>Help    |               |                                                                                |                                           |

In cadrul acestui tab, Files, există mai multe opțiuni de adăugare a conținutului:

1. Crearea unor documente noi, prin apăsarea butonului New și selectarea tipului de document dorit, apoi adăugarea conținutului în cadrul acestuia.

| < >            |               |   | Q Search                                                |                                                                                                    |
|----------------|---------------|---|---------------------------------------------------------|----------------------------------------------------------------------------------------------------|
| <br>Activity   | < All teams   |   | C Materie nr. 1 Posts                                   | Files +                                                                                                    |
| =<br>Chat      | CI            | ( | + New $\checkmark$ $\bar{\uparrow}$ Upload $\checkmark$ | $^{\odot}$ Copy link $\ \ \ \ \ $ Download $\ \ +$ Add cloud storage $\ \ \ \ \ \ \ \ \ \ \ \ \ \ \ \ \ \ \$ |
| <mark>©</mark> |               |   | Folder                                                  |                                                                                                    |
| Teams          | Clasa IT      |   | Word document                                           | Modified $\lor$ Modified By $\lor$                                                                           |
| Assignments    | General       |   | Excel workbook                                          |                                                                                                    |
| Calandar       | Materie nr. 1 |   | OneNote notebook                                        |                                                                                                    |
| Calls          |               |   |                                                         |                                                                                                    |
| <b>files</b>   |               |   |                                                         |                                                                                                    |

Acreditată prin Legea nr. 239/2002, cod fiscal RO 4337662, cont IBAN RO90BTRL04301202N01816XX, Banca Transilvania, Agenția Popești-Leordeni Operator de date cu caracter personal nr. 17621

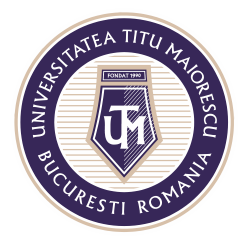

2. Adăugarea unor fișiere existente pe dispozitivul dumneavoastră sau chiar a unui folder.

| < >              |                 | Q Search                      |              |             |                        |                                     |
|------------------|-----------------|-------------------------------|--------------|-------------|------------------------|-------------------------------------|
| L<br>Activity    | < All teams     | a Materie nr. 1 Posts Files + |              |             |                        |                                     |
| <b>E</b><br>Chat | CI              | + New Y                       | T Upload ∨ 🥬 | b Copy link | $\pm$ Download + Add c | loud storage 🛛 🚯 Open in SharePoint |
|                  |                 | Materie nr. 1                 | Files        |             |                        |                                     |
| leams            | Clasa IT        | 🗋 Name                        | Folder       |             | Modified $\lor$        | Modified By $\sim$                  |
| Assignments      | General         |                               |              |             |                        |                                     |
| E Calendar       | Materie nr. 1 👌 |                               |              |             |                        |                                     |

Pentru a face un document de tip Word, Power Point sau un format editabil, este necesară accesarea celor trei puncte din cadrul documentului, apoi **Open in SharePoint**:

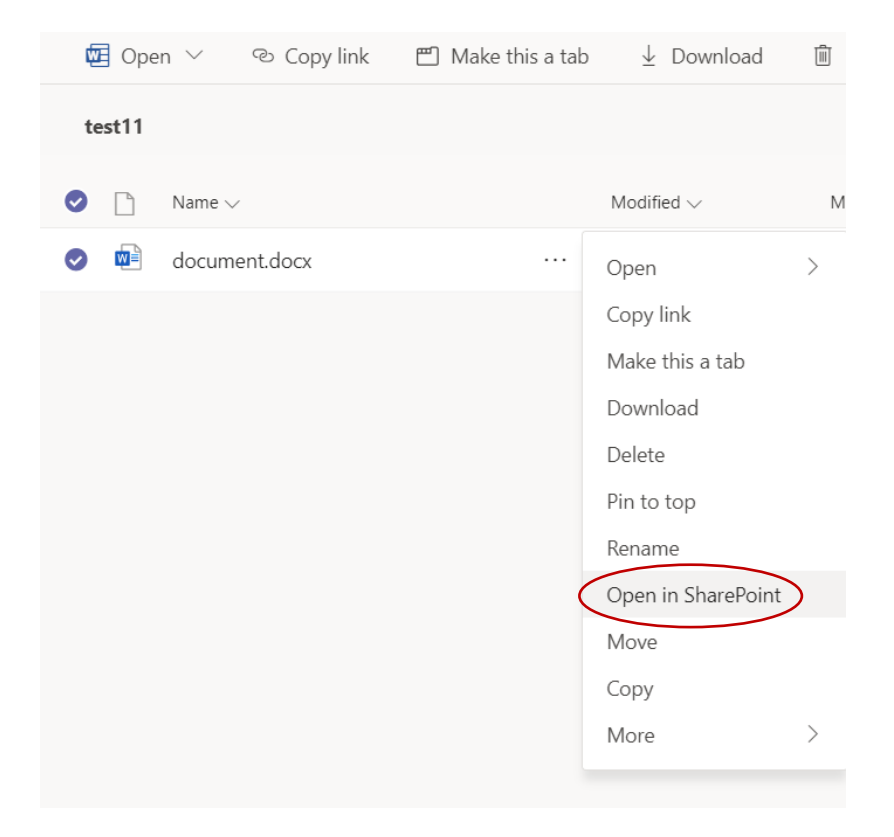

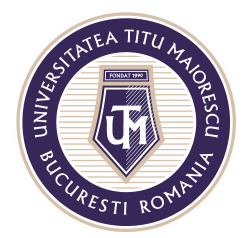

După deschiderea SharePoint in browser, accesați cele 3 puncte din cadrul fisierului, apoi **Manage access**:

| Home                       | 🖽 Edit in grid view 🧧 Open 🖂 🖄 Share 🐵 Cop                 | y lin Open >    |
|----------------------------|------------------------------------------------------------|-----------------|
| Pages                      | ① This folder is connected to a channel in Microsoft Teams | Preview         |
| Documents                  |                                                            | Copy link       |
| Parent Team                | Documents > test11                                         | Manage access   |
| Site contents              | 🥏 🗋 Name 🗸                                                 | Download        |
| Recycle bin                | o document.docx                                            | Delete          |
| Edit                       |                                                            | Automate 2      |
|                            |                                                            | Pin to top      |
|                            |                                                            | Move to         |
|                            |                                                            | Copy to         |
|                            |                                                            | Version history |
|                            |                                                            | Alert me        |
| atum to classic ShareDoint |                                                            | Details         |

În cadrul secțiunii Membri Clasa, este nesara selectarea opțiunii Can view:

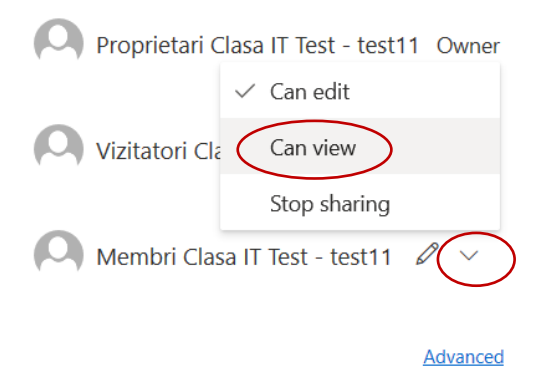

ATENȚIE! Acest fișiere este needitabil în aplicația Microsoft Teams, însă poate fi descărcat și apoi se poate interveni asupra acestuia.

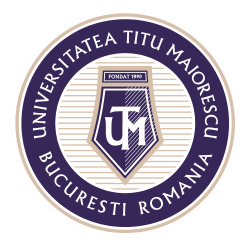

## ADĂUGAREA LINK-URILOR ȘI APLICAȚIILOR

Microsoft Teams pune la dispoziția utilizatorilor posibilitatea de a adăuga suport de curs/ conținut interactiv, în cadrul fiecărui channel/ fiecărei discipline prin diverse aplicații ce pot fi vizualizate în partea de sus într-un nou tab:

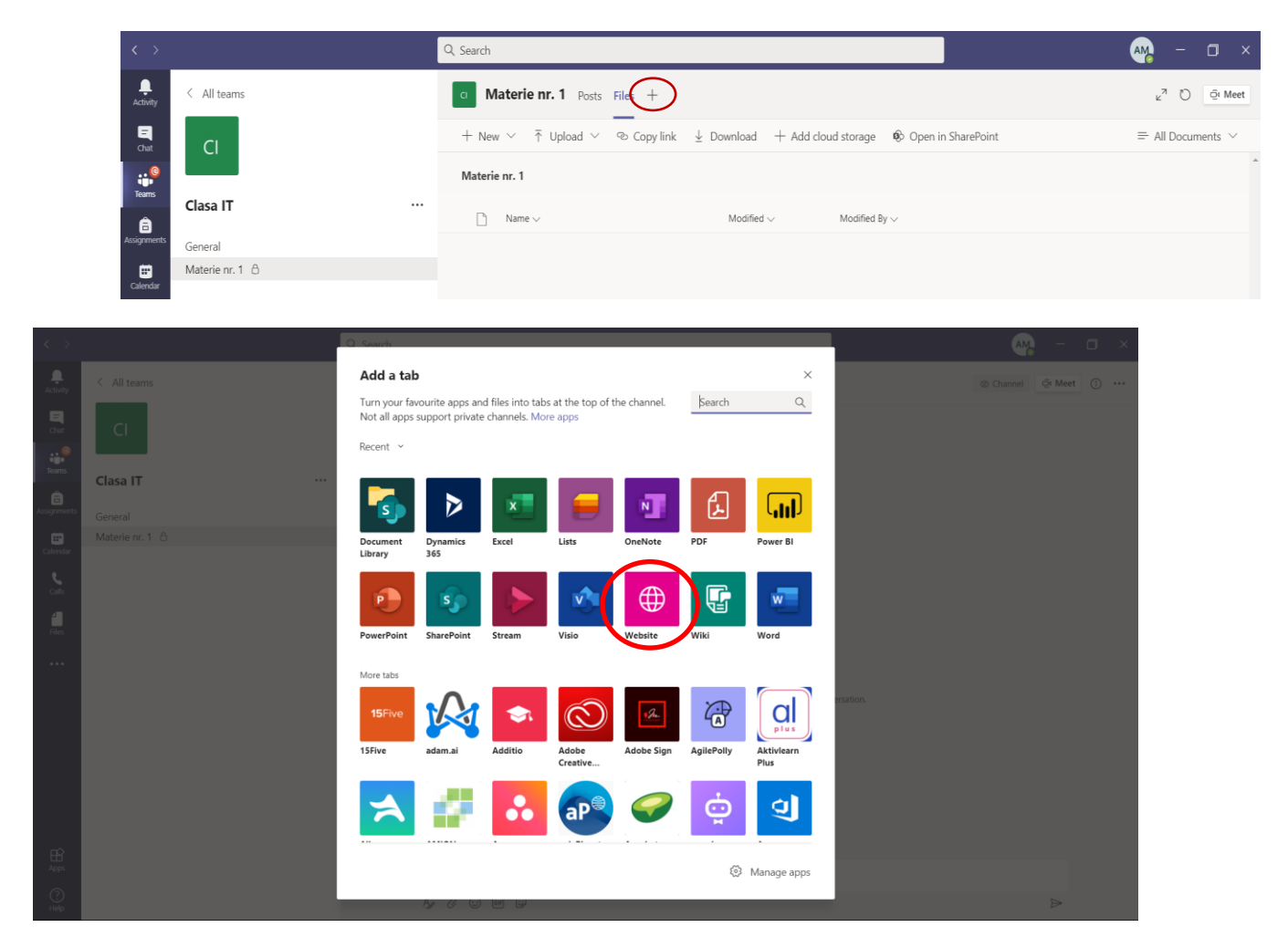

Pot fi adăugate inclusiv link-uri prin optiunea Websites.